# Kindergarten to College (K2C): \$50+ for San Francisco grads

## Claiming K2C's Money:

- 1. Go to <u>K2CSF.org</u>
- 2. Click "Claim Your Money" or "Graduating Students" from K2C home page
- 3. Click "Claim K2C Money" to open K2C's Account Withdrawal Request Form
  - a. Fill out student's date of birth;
  - b. Select "Student's K2C Account Number" from the drop-down menu and fill out the K2C account # 332201\_\_\_\_\_\_ OR select "Student's SFUSD ID" and enter their SFUSD or district affiliated charter school student ID number.
- 4. Click "Submit" then "Confirm"
- 5. Answer all the questions and complete the form. Eligibility and payment options details at K2CSF.org
- 6. Electronically sign the form

Note – K2C sends funds directly to the student or parent/guardian following graduation.

## CalKIDS: \$500-\$1,500 for eligible California students

### Confirming eligibility, Claiming Your CalKIDS Money & Requesting Distribution:

- 1. Go to CalKIDS.org
- 2. Click Confirm Eligibility at CalKIDS.org
  - a. Click "Confirm Eligibility"
  - b. Select "Student"
  - c. Check box to indicate you are not a robot
  - d. Select Next
  - e. Enter Statewide Student Identifier (SSID)
    - i. Account Found Congratulations! Go on to Claim Your Account.
    - ii. No Account Found Double check you entered info correctly. You may not be eligible.
- 3. Click Claim Account at CalKIDS.org to view your account balance
- 4. Select County: San Francisco
  - a. Enter the county you were enrolled in public school in California on October 6, 2021
- 5. Input Student's Date of Birth
- 6. Registration code or Statewide Student ID number (SSID)\_
  - a. CalKIDS sends a letter with registration number you may use this number or the SSID
- 7. Select who is setting up account
  - a. Child if student
  - b. Parent if parent/guardian
- 8. Student/Parent fills in info: Name, Last name
- 9. Create username (will be email account) and create a password
- 10. Check box to accept terms and click Claim
- 11. Congrats! You've claimed your CalKIDS account and can now login to the CalKIDS portal anytime.
- 12. Login & Request Distribution through CalKIDS portal to pay for education expenses after high school
  - a. Log in to account at CalKIDS.org using your registered email and password
  - b. Scroll down (under balance)
  - c. Click "Request Distribution"
    - i. Select and indicate the amount to withdraw from your CalKIDS account; find your school in the "institution" section; confirm mailing address; type your new student ID (where you are enrolled), type your full name and new student ID # for the "check memo" and submit.

#### Note - CalKIDS sends funds directly to the higher education institution where you are enrolled.

### 幼稚園到大學計劃 (K2C): 舊金山畢業生可獲 \$50+

申請 K2C 資金:

- 1. 前往 K2CSF.org
- 2. 點擊 K2C 主頁上的「Claim Your Money」或「Graduating Students」
- 3. 點擊「Claim K2C Money」以打開 K2C 資金提取申請表
  - a. 填寫學生的出生日期;
  - b. 從下拉菜單中選擇「Student's K2C Account Number」並填寫 K2C 帳戶號碼

- 4. 點擊「Submit」然後點擊「Confirm」
- 5. 回答所有問題並完成表格。資格和付款選項詳情請見 K2CSF.org
- 6. 電子簽署表格。

## 注意 – K2C 會在學生畢業後直接將資金發送給學生或家長/監護人。

## CalKIDS: 符合條件的加州學生可獲 \$500-\$1,500

確認資格、申請您的 CalKIDS 資金及請求分配:

- 1. 前往 CalKIDS.org
- 2. 點擊 CalKIDS.org 的「Confirm Eligibility」
  - a. 點擊「Confirm Eligibility」
  - b. 選擇「Student」
  - c. 加入勾選框表示您不是機器人
  - d. 點擊「Next」
  - e. 輸入州立學生識別碼 (SSID)
    - i. 如果找到帳戶, 恭喜您!繼續申請您的帳戶。
    - ii. 如果未找到帳戶,請仔細檢查您輸入的信息是否正確。您可能不符合條件。
- 3. 點擊 CalKIDS.org 的「Claim Account」以查看您的帳戶餘額
- 4. 選擇縣: San Francisco
  - a. 輸入您在 2021 年 10 月 6 日入讀加州公立學校的縣份
- 5. 填寫學生的出生日期
- 6. 輸入註冊碼或州立學生識別碼 (SSID)\_\_
  - a. CalKIDS 會發送帶有註冊號碼的信件 您可以使用該號碼或 SSID
- 7. 選擇誰在設置帳戶
  - a. 孩子-如果是學生本人
  - b. 家長 如果是家長/監護人
- 8. 學生/家長填寫信息:姓名,姓氏
- 9. 創建用戶名(將為電子郵件帳戶)並創建密碼
- 10. 勾選框以接受條款並點擊「Claim」
- 11. 恭喜您!您已申請了 CalKIDS 帳戶,現在可以隨時登錄 CalKIDS 入口網站。
- 12. 登錄並通過 CalKIDS 入口網站請求分配, 用於支付高中後的教育費用:
  - a. 使用您的註冊電子郵件和密碼登錄 CalKIDS.org
  - b. 向下滾動(在餘額下方)
  - c. 點擊「Request Distribution」 選擇並指明要從 CalKIDS 帳戶中提取的金額;在「機構」部分找到您的學校;確認郵寄地址;輸入您 的新學生 ID(您就讀的地方),在「支票備註」中輸入您的全名和新學生 ID 號碼,然後提交。

#### 注意 - CalKIDS 將資金直接發送到您就讀的高等教育機構。